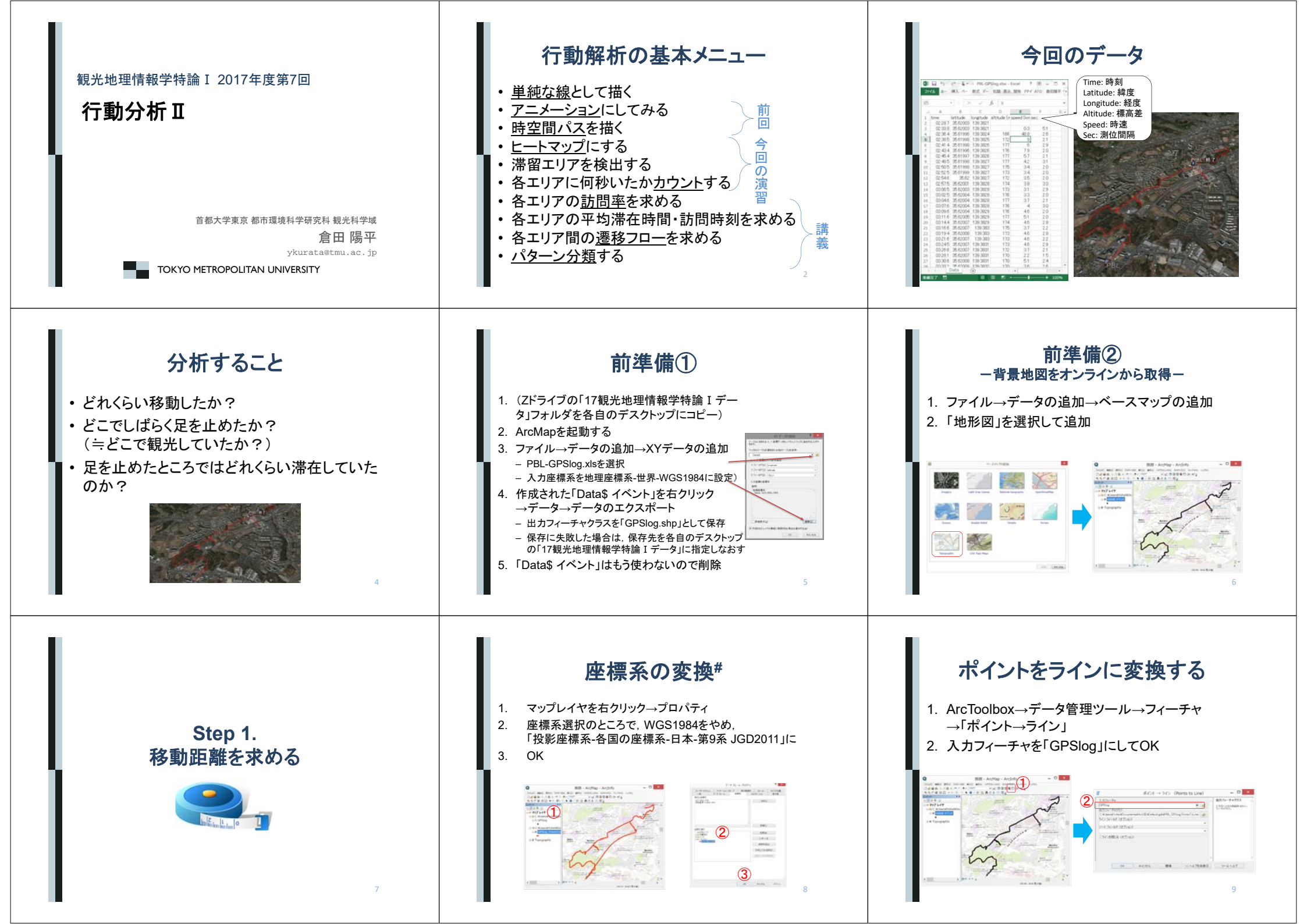

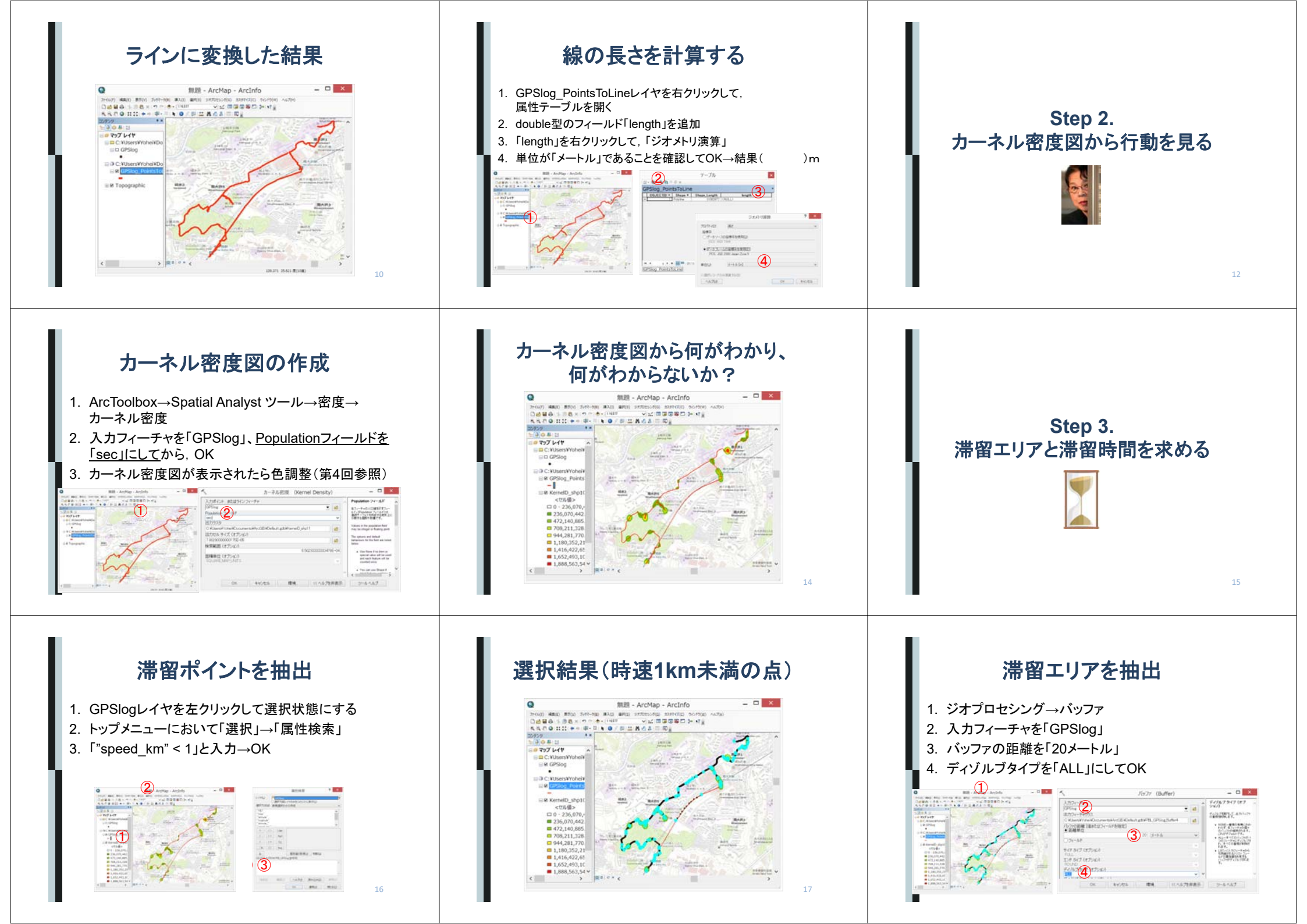

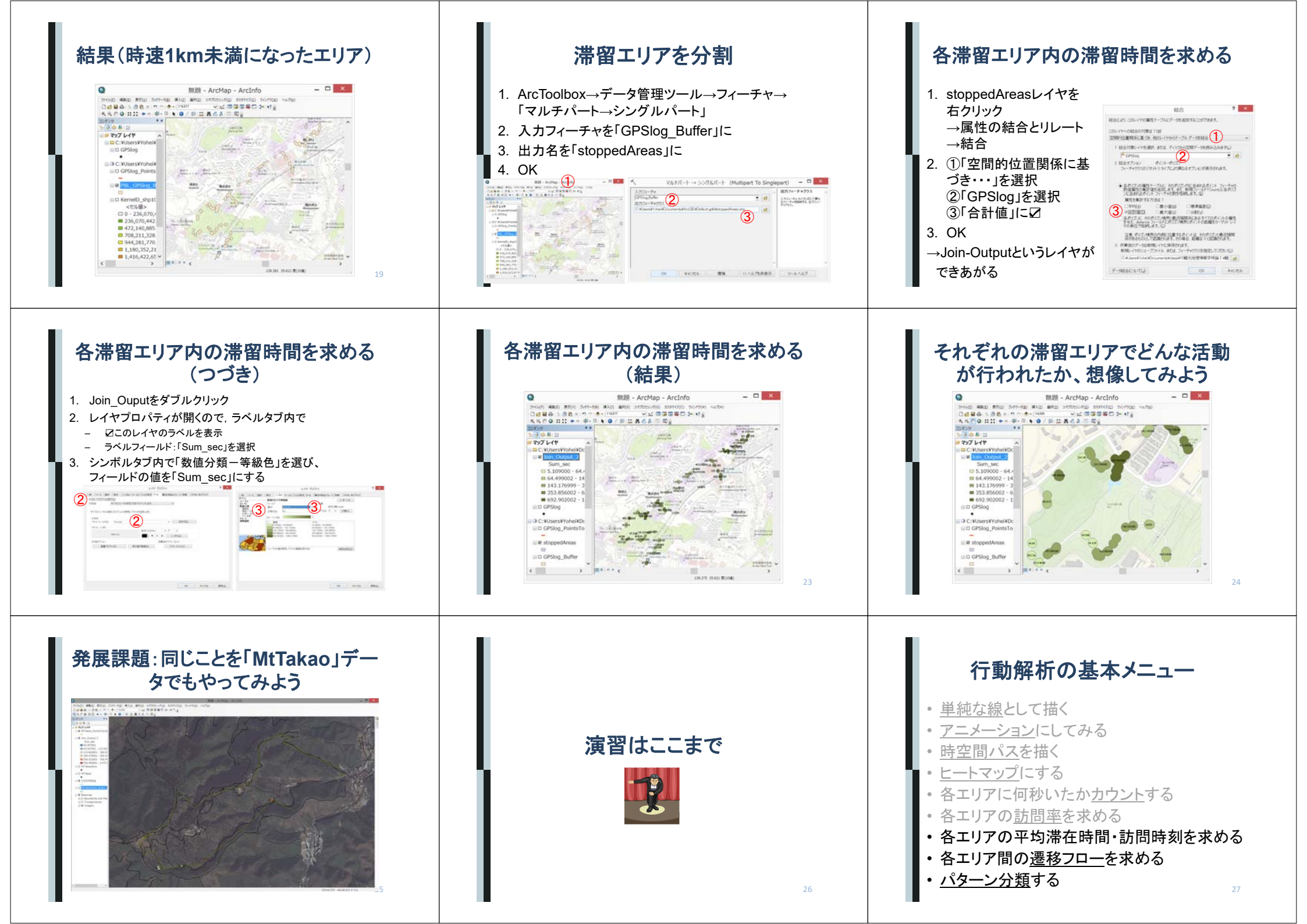

![](_page_3_Figure_0.jpeg)

- 各エリア間の<u>遷移フロー</u>を求める
- ・<u>パターン分類</u>する

34